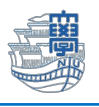

多要素認証が設定できたかどうかの確認および認証方法の変更・追加・削除

- Microsoft365 ヘサインインします。 https://portal.office.com/
- 2. ログイン後、左下の人型アイコンをクリックし、「アカウントを表示」をクリックします。

|           |   |                     |                            |    | インストールなど 〜 |   |
|-----------|---|---------------------|----------------------------|----|------------|---|
| *-L       |   | Nagasaki University | サインアウト                     |    |            |   |
| Copilot   |   | $\frown$            |                            |    |            |   |
|           |   |                     | @ms.nagasak…               | こそ |            |   |
|           | 磙 |                     | <u>表示</u><br>sont 365 プローー |    |            |   |
| 4         |   |                     | +2                         | -  |            |   |
| ¢         |   |                     | 290                        |    |            |   |
| ್ರ ಕಾರ್ಶಹ |   |                     |                            |    | < >        | • |

サインイン要求を承認と表示された場合は、登録した承認方法にてサインインしてください。 電話・SMS・Authenticator など

|                | crosoft                                         |
|----------------|-------------------------------------------------|
| aa             | @ms.nagasaki-u.ac.jp                            |
| サイン            | イン要求を承認                                         |
| ・<br>Mic<br>して | rrosoft Authenticator アプリを開き、要求を承認<br>サインインします。 |
| Microso        | t Authenticator アプリを現在使用できません                   |

3. 左側メニューの「セキュリティ情報」をクリックします。

## 【多要素認証が設定できたかどうかの確認】

"方法の追加"項目にご自身が設定した認証方法が表示されていれば設定できています。 ※サインインの方法は2つ以上あることが望ましい。

| $\leftarrow$ $\rightarrow$ C $\textcircled{D}$ https | ://mysignins.microsoft.com/security-info           | аљ | τô | £≡ | Ē |   |   |
|------------------------------------------------------|----------------------------------------------------|----|----|----|---|---|---|
| 自分のサインイン                                             |                                                    |    |    |    |   | ? | 8 |
| ♀ 概要                                                 | セキュリティ情報                                           |    |    |    |   |   |   |
| ∞ セキュリティ情報                                           | これは、ご自分のアカウントへのサインインやパスワードの再設定に使用する方法です。           |    |    |    |   |   |   |
| 🖻 組織                                                 | <b>既定のサインイン方法:</b> Microsoft Authenticator - 通知 変更 |    |    |    |   |   |   |
| 旦 デバイス                                               | 十 方法の追加                                            |    |    |    |   |   |   |
| A プライバシー                                             | € Microsoft Authenticator ØiPhone                  | 削  | 除  |    |   |   |   |
|                                                      | デ <b>バイスを紛失した場合</b> すべてサインアウトしてください                |    |    |    |   |   |   |
|                                                      |                                                    |    |    |    |   |   |   |

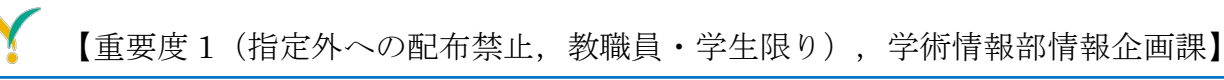

4. 【認証方法の変更・追加・登録内容の削除】

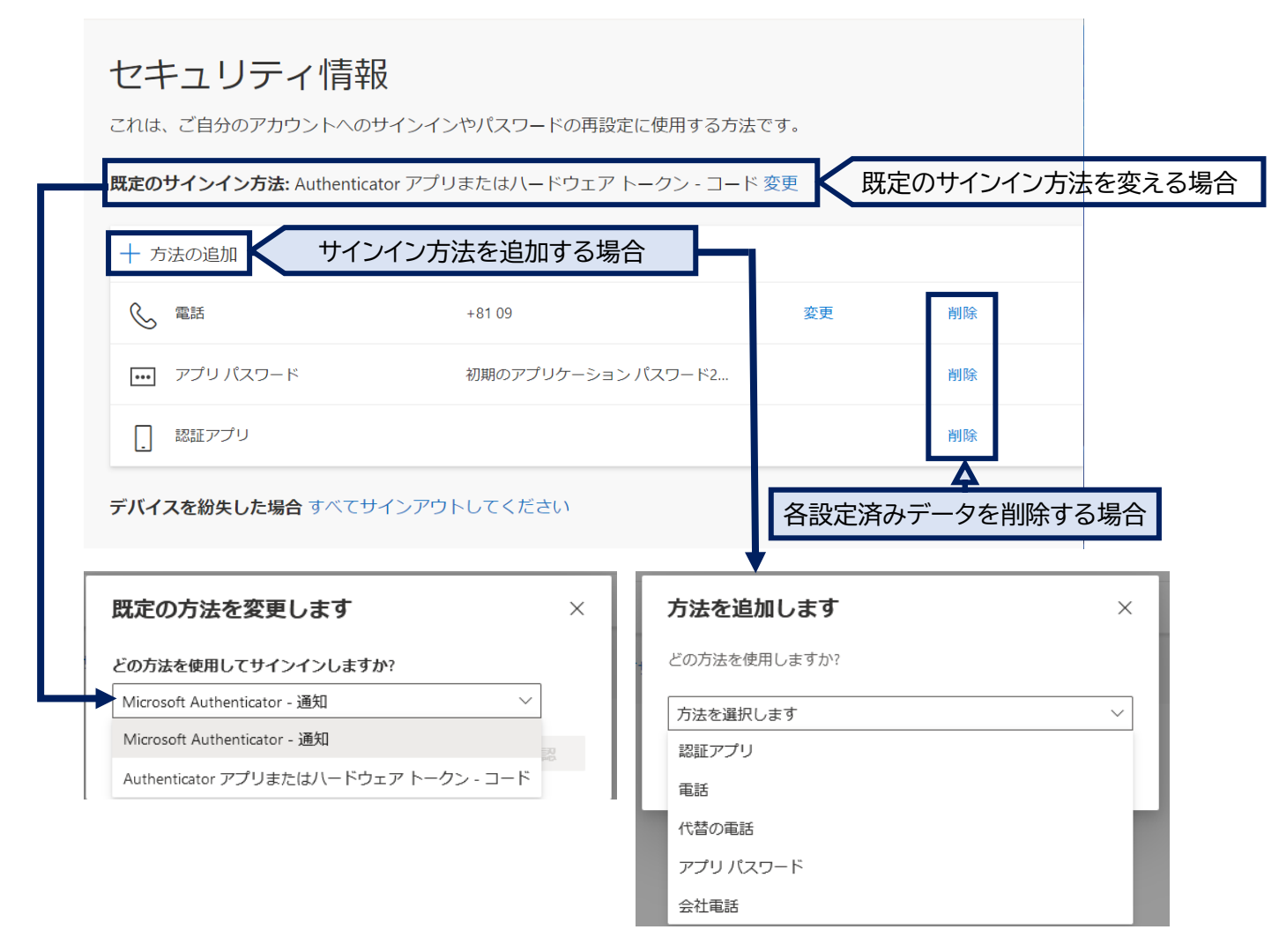

## 電話番号の登録をしていなかった場合など、ICT 基盤センターへお問い合わせください。

=====

『お問い合わせ先』 ICT 基盤センター 窓口受付時間: 9:00-16:00 Eメール portal@ml.nagasaki-u.ac.jp お問い合わせフォーム https://forms.office.com/r/0gc5cLcWcn

===========